# Inhalt

| Aktualisieren von Treibern und Firmware für<br>Dell ControlVault 1 |
|--------------------------------------------------------------------|
| Herunterladen aktueller Treiber 2                                  |
| Installieren des Dell ControlVault-Treibers                        |
| Überprüfen der Treiberinstallation                                 |
| Installieren der Dell ControlVault-Firmware6                       |

## Aktualisieren von Treibern und Firmware für Dell ControlVault

- Die auf Dell-Computern werkseitig installierte(n) Treiber und Firmware für Dell ControlVault sind nicht mehr aktuell und müssen anhand des folgenden Verfahrens in der angegebenen Reihenfolge aktualisiert werden.
- Wenn Sie während der Installation von DDP | EE oder DDP | ESS aufgefordert werden, das Installationsprogramm zu schließen, um die Dell ControlVault-Treiber zu installieren, können Sie diese Meldung ignorieren und die Installation von DDP | EE oder DDP | ESS fortsetzen. Die Dell ControlVault-Treiber (und die zugehörige Firmware) können nach dem erfolgreichen Abschluss der Installation von DDP | EE oder DDP | ESS aktualisiert werden.

### Herunterladen der aktuellen Treiber

**1** Gehen Sie auf www.support.dell.com.

| (Manager and Construction)                               |                                                       | Contract Product                                     |
|----------------------------------------------------------|-------------------------------------------------------|------------------------------------------------------|
| Contact Us                                               | Pre                                                   | emier Login                                          |
| Shop Support Community                                   | My Account 🦙                                          | What can we help you find? Search                    |
| V Order Status # Feedback                                |                                                       |                                                      |
| 會 > Support                                              |                                                       |                                                      |
|                                                          |                                                       |                                                      |
|                                                          | <b>C</b>                                              | Get to know 🗮 Windows 10                             |
|                                                          | Support                                               |                                                      |
|                                                          |                                                       |                                                      |
| era era era era era e                                    | []                                                    | , 우리는 영국은 영국을 가지 않는 것을 다 주셨다.                        |
| Product support                                          | Top resources                                         | Orders & support requests                            |
| Support for your product-drivers, diagnostics,           | Identify and resolve issues guickly with a variety of | Check the status of your orders and support requests |
| manuals, parts, warranty information and more.           | troubleshooting tools and resources.                  | and find answers to common questions.                |
| $\sim$                                                   | $\sim$                                                | $\sim$                                               |
|                                                          |                                                       |                                                      |
| 그가도 가지 가지 가지 가지 가지                                       | NE THE ALE ALE ALE ALE ALE                            | an an she she an an an                               |
| Product support                                          |                                                       |                                                      |
|                                                          |                                                       |                                                      |
| Getting started with your Dell product                   |                                                       |                                                      |
| , , , , , , , , , , , , , , , , , , , ,                  |                                                       |                                                      |
| Our tutorials will help you get set up, connect to the i | internet, create a Dell account, and more.            |                                                      |
| our set op and connected                                 |                                                       |                                                      |
|                                                          |                                                       |                                                      |

Wählen Sie Ihr Computermodell aus.

| http://www. <b>deli.com</b> /support/home/us/en/19?c=&l=&s                                                                     | = D + C Support   Dell US                                                                                      |                                                                        | े<br>Select |
|----------------------------------------------------------------------------------------------------|----------------------------------------------------------------------------------------------------|------------------------------------------------------------------------|-------------|
| Product support                                                                                                    | Top resources                                                                                                  | Orders & support requests                                              | 2           |
| Identify the product you need to support                                                                                       |                                                                                                    |                                                                        | -           |
| Auto-detect your product.<br>Detect Product                                                                                    | Enter a Service Tag or Express<br>Service Code.                                                                | Browse for a product.                                                  | t us        |
|                                                                                                    | ABCD123 or 1234567890 Submit                                                                                   | View products                                                          | Contac      |
| Select a product                                                                                                    |                                                                                                    |                                                                        |             |
| Desktops & All-in-Ones Laptop<br>Monitors & Projectors Electro                                                                 | s Servers, Storage, & F<br>nics & Accessories Printers                                                         | Networking Tablets & Mobile Devices<br>Software & Security             |             |
| Have a Dell Account? Select from a list of your produ                                                                          | cts.                                                                                                    |                                                                        |             |
| Top resources                                                                                                    |                                                                                                    |                                                                        |             |
| Online diagnostics<br>We can fix your Windows-based device or send you<br>replacement parts in just minutes. Running the Quick | Help by topic<br>Find answers to your technology questions with o<br>• No power, no POST, no boot and no video | our collection of articles, videos and tutorials.<br>• Getting started |             |

3 Wählen Sie Treiber & Downloads.

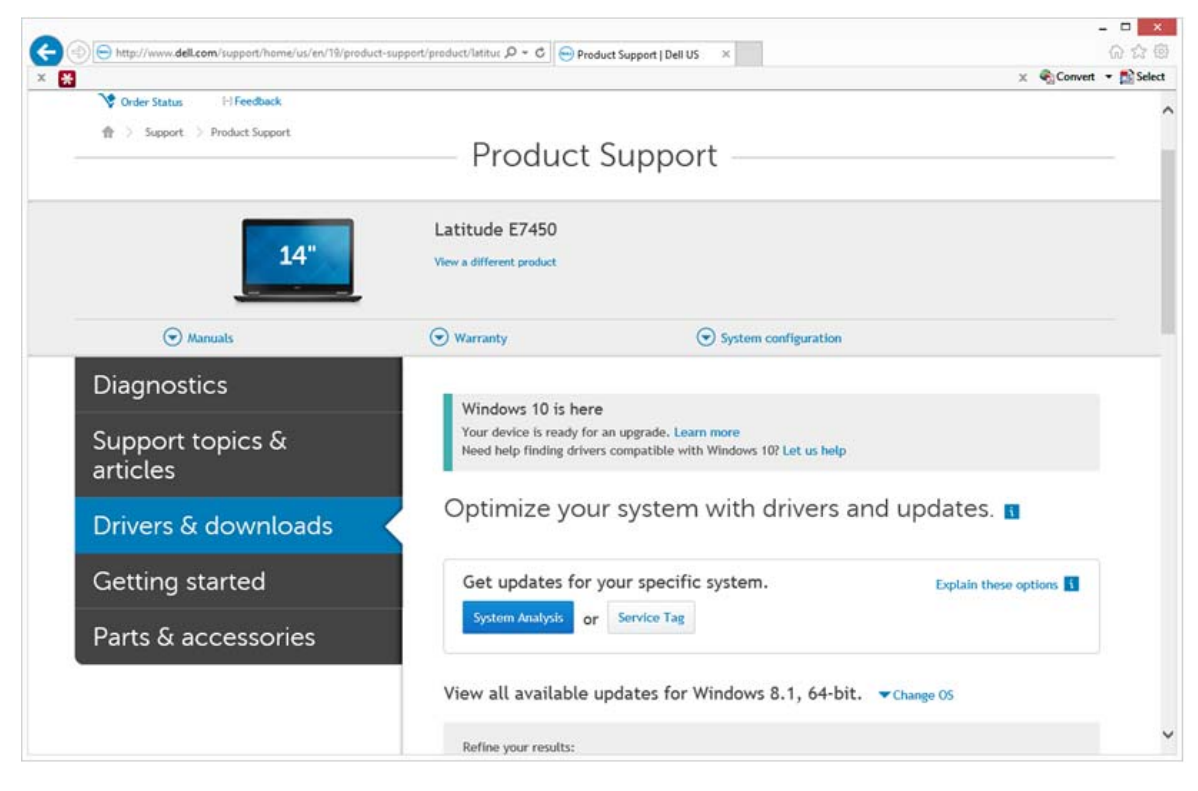

4 Wählen Sie das auf dem Zielcomputer ausgeführte Betriebssystem aus.

| *                   |                                                  |                  | -,                       | × Convert | 🔹 🔝 Sele |
|---------------------|--------------------------------------------------|------------------|--------------------------|-----------|----------|
| Parts & accessories | System Analysis or Service Tag                   |                  |                          |           |          |
|                     | View all available updates for                   | r Windows        | 8.1, 64-bit. A Change OS |           |          |
|                     | O BIOS                                           |                  |                          |           |          |
|                     | O Ubuntu 12.04                                   |                  |                          |           |          |
|                     | O Ubuntu 14.04                                   |                  |                          |           |          |
|                     | Windows 10, 32-bit                               |                  |                          |           |          |
|                     | Windows 10, 64-bit                               |                  |                          |           |          |
|                     | O Windows 7, 64-bit                              |                  |                          |           |          |
|                     | Windows 8.1, 64-bit                              |                  |                          |           |          |
|                     | Looking for a different OS? View the list o      | f Dell supported | f operating systems      |           |          |
|                     | Coherente                                        |                  | -                        |           |          |
|                     | Category                                         | ·*               | Importance               |           |          |
|                     | More filters                                     |                  |                          |           |          |
|                     | English 💿   Clear all                            |                  |                          |           |          |
|                     | View by: Category Importance Show All   Hide All | Release date     | Installation order       |           |          |
|                     | Application (2 files)                            |                  |                          |           |          |
|                     | Audio (1 file)                                   |                  |                          |           |          |
|                     | Backup and Recovery (1 file)                     |                  |                          |           |          |
|                     |                                                  |                  |                          |           |          |

**5** Erweitern Sie die Kategorie **Sicherheit**.

| A http://www.dei.com/support/nome/us/en/1 | wproduct-support/product/listrue D * C Product Support   Dell US *                                                                                                    | ur 2.5  |
|-------------------------------------------|----------------------------------------------------------------------------------------------------|---------|
|                                           | Change Management Software Development Kit (2 files)                                                                                                    | and and |
|                                           | Chipset (6 files)                                                                                                    |         |
|                                           | Dell Data Protection (5 files)                                                                                                    |         |
|                                           | Modem/Communications (2 files)     ■                                                                                                    |         |
|                                           | Mouse, Keyboard & Input Devices (2 files)     ■                                                                                                    |         |
|                                           | ⊙ Network (10 files)                                                                                                    |         |
|                                           | Security (2 files)                                                                                                    |         |
|                                           | Dell ControlVault Firmware View details<br>ControlVault_Setup_2MYJC_A37_ZPE.exe   Hard-Drive (6 M8)<br>Security   Release date 12 Dec 2014   Last Updated 08 May 2015   Recommended |         |
|                                           | Version 30.7.027.0,A37                                                                                                    |         |
|                                           | This file will automatically self-install after downloading. Restart required                                                                                                    |         |
|                                           | 🛃 Download File 🔳 Add to download list                                                                                                    |         |
|                                           | Dell ControlVault Driver View details<br>CV_DRV_Setup_YVV17_A18_64b_ZPE.exe   Hard-Drive (15 MB)<br>Security   Release date 10 Dec 2014   Last Updated 14 May 2015   Recommended    |         |
|                                           | Version 3.0.00040.30.7.027,A18                                                                                                    |         |
|                                           | This file will automatically self-install after downloading. Restart required                                                                                                    |         |
|                                           | 🛓 Download File 📑 Add to download list                                                                                                    |         |
|                                           | Serial ATA (4 files)                                                                                                    |         |
|                                           | System Utilities (2 files)                                                                                                    |         |
|                                           | Systems Management (5 files)                                                                                                    |         |
|                                           | Video (3 files)                                                                                                    |         |

- 6 Laden Sie die Dell ControlVault-Treiber herunter, und speichern Sie sie.
- 7 Laden Sie die Dell ControlVault-Firmware herunter, und speichern Sie sie.
- 8 Kopieren Sie die Treiber und die Firmware bei Bedarf auf die Zielcomputer.

#### Installieren des Dell ControlVault-Treibers

1 Gehen Sie zu dem Ordner, in den Sie die Treiberinstallationsdatei abgelegt haben.

|                  |                                  |                   |             | _         | CIPER Description and the second second seco |
|------------------|----------------------------------|-------------------|-------------|-----------|----------------------------------------------------------------------------------------------------|
| Organize • 📑 Ope | en Share with   New folder       |                   |             |           | II 🔟 🕯                                                                                                    |
| Favorites        | Name *                           | Date modified     | Туре        | Size      |                                                                                                    |
| Desktop          | ControlVault_Setup_2MY/C_A37_ZPE | 8/27/2015 5:15 AM | Application | 5,702 KB  |                                                                                                    |
| h Downloads      | CV_DRV_Setup_YYV17_A18_64b_ZPE   | 8/27/2015 5:16 AM | Application | 15.739 KB |                                                                                                    |
| Recent Places    |                                  |                   |             |           |                                                                                                    |
| 1 Deseine        |                                  |                   |             |           |                                                                                                    |
| Documents        |                                  |                   |             |           |                                                                                                    |
| 💰 Music          |                                  |                   |             |           |                                                                                                    |
| S. Pictures      |                                  |                   |             |           |                                                                                                    |
| . Videos         |                                  |                   |             |           |                                                                                                    |
|                  |                                  |                   |             |           |                                                                                                    |
| Computer         |                                  |                   |             |           |                                                                                                    |
| Network          |                                  |                   |             |           |                                                                                                    |
| a rection        |                                  |                   |             |           |                                                                                                    |
|                  |                                  |                   |             |           |                                                                                                    |
|                  |                                  |                   |             |           |                                                                                                    |
|                  |                                  |                   |             |           |                                                                                                    |
|                  |                                  |                   |             |           |                                                                                                    |
|                  |                                  |                   |             |           |                                                                                                    |
|                  |                                  |                   |             |           |                                                                                                    |
|                  |                                  |                   |             |           |                                                                                                    |
|                  |                                  |                   |             |           |                                                                                                    |

- 2 Doppelklicken Sie auf den Dell ControlVault-Treiber, um die selbstextrahierende EXE-Datei aufzurufen.
- **TIPP:** Achten Sie darauf, als Erstes den Treiber zu installieren. Der Dateiname des Treibers zum Zeitpunkt der Erstellung dieses Dokuments lautet "ControlVault\_Setup\_2MYJC\_A37\_ZPE.exe".
  - 3 Klicken Sie zum Fortsetzen des Vorgangs auf Weiter.
  - 4 Klicken Sie auf OK, um die Treiberdateien in den Standardordner "C:\Dell\Drivers\<Neuer Ordner>" zu entpacken.
  - 5 Klicken Sie auf Ja, um die Erstellung eines neuen Ordners zu genehmigen.
  - 6 Klicken Sie auf OK, wenn die Nachricht angezeigt wird, dass die Dateien erfolgreich entpackt wurden.

7 Nach dem Entpacken sollte der Ordner angezeigt werden, der die entpackten Dateien enthält. Ist dies nicht der Fall, gehen Sie zu dem Ordner, in den Sie die Dateien entpackt haben. Der Ordner ist als JW22F bezeichnet.

| and the second second | tell a Manufaldar |                    |                   |           |  |
|-----------------------|-------------------|--------------------|-------------------|-----------|--|
| nganize - my ino      | tall • New torder |                    |                   |           |  |
| Favorites             | Name Name         | Date modified      | Type              | Size      |  |
| E Desktop             | 1037.mst          | 10/14/2014 4:10 PM | MS1 File          | 61 KB     |  |
| Downloads             | 1038.mst          | 10/14/2014 4:10 PM | MST File          | 99 KB     |  |
| S Recent Places       | 1040.mst          | 10/14/2014 4:10 PM | MST File          | 103 KB    |  |
|                       | 1041.mst          | 10/14/2014 4:10 PM | MST File          | 98 KB     |  |
| Libraries             | 1042.mst          | 10/14/2014 4:10 PM | MST File          | 90 KB     |  |
| Documents             | 1043.mst          | 10/14/2014 4:10 PM | MST File          | 99 KB     |  |
| 🜛 Music               | 1044.mst          | 10/14/2014 4:10 PM | MST File          | 91 KB     |  |
| S Pictures            | 1045.mst          | 10/14/2014 4:10 PM | MST File          | 97.KB     |  |
| S Videos              | 1046.mst          | 10/14/2014 4:10 PM | MST File          | 97 KB     |  |
|                       | 1048.mst          | 10/14/2014 4:10 PM | MST File          | 96 KB     |  |
| Computer              | 1049.mst          | 10/14/2014 4:10 PM | MST File          | 93 KB     |  |
|                       | 1050.mst          | 10/14/2014 4:11 PM | MST File          | 92 KB     |  |
| Network               | 1051.mst          | 10/14/2014 4:11 PM | MST File          | 94 KB     |  |
|                       | 1053.mst          | 10/14/2014 4:10 PM | MST File          | 90 KB     |  |
|                       | 1054.mst          | 10/14/2014 4:11 PM | MST File          | 88 KB     |  |
|                       | 1055.mst          | 10/14/2014 4:10 PM | MST File          | 92 KB     |  |
|                       | 1060.mst          | 10/14/2014 4:11 PM | MST File          | 95 KB     |  |
|                       | 2052.mst          | 10/14/2014 4:10 PM | MST File          | 71 KB     |  |
|                       | 2070.mst          | 10/14/2014 4:10 PM | MST File          | 97 KB     |  |
|                       | CVHCI64           | 10/14/2014 4:11 PM | Windows Installer | 16.627 KB |  |
|                       | I mup             | 10/14/2014 4:14 PM | XML Document      | S KB      |  |
|                       | Readme            | 10/29/2014 5:52 PM | Text Document     | 34 KB     |  |
|                       | Version           | 11/4/2014 1:56 PM  | Text Document     | 1 KB      |  |

- 8 Doppelklicken Sie auf die Datei CVHCI64.MSI, um das Treiberinstallationsprogramm zu starten. [Die Datei CVHCI64.MSI in diesem Beispiel bezieht sich auf ein 64-Bit-System. Bei einem 32-Bit-System wählen Sie die Datei CVHCI32.MSI aus].
- 9 Klicken Sie auf dem Begrüßungsbildschirm auf Weiter.
- **10** Klicken Sie auf **Weiter**, um die Treiber in den Standardordner unter "C:\Programme\Broadcom Corporation\Broadcom USH Host Components\" zu installieren.
- 11 Wählen Sie die Option Abschließen aus, und klicken Sie auf Weiter.
- 12 Klicken Sie auf Installieren, um mit der Installation der Treiber zu beginnen.
- **13** Aktivieren Sie optional das Kontrollkästchen, um die Protokolldatei für das Installationsprogramm anzuzeigen. Klicken Sie zum Beenden des Assistenten auf **Fertig stellen**.

### Überprüfen der Treiberinstallation

• Der Gerätemanager zeigt je nach Betriebssystem und Hardwarekonfiguration ein Dell ControlVault-Gerät (sowie weitere Geräte) an.

#### Installieren der Dell ControlVault-Firmware

- 1 Gehen Sie zu dem Ordner, in den Sie die Firmware-Installationsdatei abgelegt haben.
- 2 Doppelklicken Sie auf die Dell ControlVault-Firmware, um die selbstextrahierende EXE-Datei aufzurufen.
- 3 Klicken Sie zum Fortsetzen des Vorgangs auf Weiter.
- 4 Klicken Sie auf OK, um die Treiberdateien in den Standardordner "C:\Dell\Drivers\<Neuer Ordner>" zu entpacken.
- 5 Klicken Sie auf Ja, um die Erstellung eines neuen Ordners zu genehmigen.
- 6 Klicken Sie auf OK, wenn die Nachricht angezeigt wird, dass die Dateien erfolgreich entpackt wurden.

7 Nach dem Entpacken wird der Ordner angezeigt, der die entpackten Dateien enthält. Ist dies nicht der Fall, gehen Sie zu dem Ordner, in den Sie die Dateien entpackt haben. Wählen Sie den Ordner Firmware aus.

| irganize • 🗔 Opi                                                                                                    | en Include in library • Share with •                                                                                                    | New folder                                                                                                    |                                                                                                    |                                                                                                    |                         | · · ·                   |
|----------------------------------------------------------------------------------------------------|----------------------------------------------------------------------------------------------------|----------------------------------------------------------------------------------------------------|----------------------------------------------------------------------------------------------------|----------------------------------------------------------------------------------------------------|-------------------------|-------------------------|
| Favorites                                                                                                    | Name                                                                                                    | Date modified                                                                                                    | Type                                                                                                    | Size                                                                                                    |                         |                         |
| Desktop                                                                                                    | 1 DOS                                                                                                    | 8/27/2015 5:55 AM                                                                                                    | File folder                                                                                                    |                                                                                                    |                         |                         |
| Downloads                                                                                                    | 💟 🐌 firmware                                                                                                    | 8/27/2015 5:55 AM                                                                                                    | File folder                                                                                                    |                                                                                                    |                         |                         |
| Recent Places                                                                                                    | DOSUPDAT                                                                                                    | 6/27/2011 1:54 PM                                                                                                    | Windows Batch File                                                                                                    | 1 KB                                                                                                    |                         |                         |
|                                                                                                    | Readme                                                                                                    | 10/29/2014 5:52 PM                                                                                                    | Text Document                                                                                                    | 34 KB                                                                                                    |                         |                         |
| Libraries                                                                                                    | Version                                                                                                    | 11/4/2014 10:47 A.                                                                                                    | Text Document                                                                                                    | 1 KB                                                                                                    |                         |                         |
| Muric                                                                                                    |                                                                                                    |                                                                                                    |                                                                                                    |                                                                                                    |                         |                         |
| Dictures                                                                                                    |                                                                                                    |                                                                                                    |                                                                                                    |                                                                                                    |                         |                         |
| Videos                                                                                                    |                                                                                                    |                                                                                                    |                                                                                                    |                                                                                                    |                         |                         |
|                                                                                                    |                                                                                                    |                                                                                                    |                                                                                                    |                                                                                                    |                         |                         |
| Computer                                                                                                    |                                                                                                    |                                                                                                    |                                                                                                    |                                                                                                    |                         |                         |
| Network                                                                                                    |                                                                                                    |                                                                                                    |                                                                                                    |                                                                                                    |                         |                         |
| The thronk                                                                                                    |                                                                                                    |                                                                                                    |                                                                                                    |                                                                                                    |                         |                         |
|                                                                                                    |                                                                                                    |                                                                                                    |                                                                                                    |                                                                                                    |                         |                         |
|                                                                                                    |                                                                                                    |                                                                                                    |                                                                                                    |                                                                                                    |                         |                         |
|                                                                                                    |                                                                                                    |                                                                                                    |                                                                                                    |                                                                                                    |                         |                         |
|                                                                                                    |                                                                                                    |                                                                                                    |                                                                                                    |                                                                                                    |                         |                         |
|                                                                                                    |                                                                                                    |                                                                                                    |                                                                                                    |                                                                                                    |                         |                         |
|                                                                                                    |                                                                                                    |                                                                                                    |                                                                                                    |                                                                                                    |                         |                         |
|                                                                                                    |                                                                                                    |                                                                                                    |                                                                                                    |                                                                                                    |                         |                         |
|                                                                                                    |                                                                                                    |                                                                                                    |                                                                                                    |                                                                                                    |                         |                         |
|                                                                                                    |                                                                                                    |                                                                                                    |                                                                                                    |                                                                                                    |                         |                         |
|                                                                                                    |                                                                                                    |                                                                                                    |                                                                                                    |                                                                                                    |                         |                         |
|                                                                                                    |                                                                                                    |                                                                                                    |                                                                                                    |                                                                                                    |                         |                         |
|                                                                                                    |                                                                                                    |                                                                                                    |                                                                                                    |                                                                                                    |                         |                         |
| firmware D                                                                                                    | inte modiFied: \$/37/2015 5:55 AM                                                                                                    |                                                                                                    |                                                                                                    |                                                                                                    |                         |                         |
| firmware D                                                                                                    | late modified: 8/27/2015 5:55 AM                                                                                                    |                                                                                                    |                                                                                                    |                                                                                                    |                         |                         |
| File folder                                                                                                    | late modified: 8/27/2015 5:55 AM                                                                                                    |                                                                                                    |                                                                                                    |                                                                                                    |                         |                         |
| firmware D<br>File folder                                                                                                    | ate modified: 8/27/2015 5:55 AM                                                                                                    |                                                                                                    |                                                                                                    |                                                                                                    |                         |                         |
| File folder                                                                                                    | ate modified: 8/27/2015 5:55 AM                                                                                                    |                                                                                                    |                                                                                                    |                                                                                                    |                         |                         |
| firmware D<br>File folder                                                                                                    | late modified: 8/27/2015 5:55 AM                                                                                                    |                                                                                                    |                                                                                                    |                                                                                                    |                         |                         |
| File folder                                                                                                    | uter   OS (C)   dell   Drivers   ZMYXC                                                                                                    | <ul> <li>firmware</li> </ul>                                                                                                    |                                                                                                    |                                                                                                    | • 4- Search             |                         |
| firmware D<br>File folder                                                                                                    | uter   OS (C)   definition definition defini                                                                                                    | ► firmware                                                                                                    |                                                                                                    |                                                                                                    | • 4 Search              | firmware<br>111 • 11    |
| File folder<br>File folder<br>Game - Opport                                                                                                    | uter • OS (C) • dell • Drivers • 2MYXC<br>en New folder                                                                                                    | firmware     Date modified                                                                                                    | Туре                                                                                                    | Size                                                                                                    | • 49 Search             | firmware<br>11 • 0      |
| File folder<br>File folder<br>ganize • 📄 Op<br>Favorites                                                                                                    | uter • OS (C) • dell • Drivers • 2M/YC<br>en New folder<br>Initia23.ctg                                                                                                    | • firmware<br>Date modified<br>2/16/2011 12/07 PM                                                                                                    | Type<br>CFG File                                                                                                    | Size 2 KB                                                                                                    | 4. Search               | Frinkare<br>相• (1)      |
| Firmware D<br>File folder<br>Gamize * Opport<br>Favorites<br>Desktop                                                                                                    | uter • OS (C) • dell • Drivers • 2MY/C<br>en New folder<br>Name<br>rfid251.cfg                                                                                                    | <ul> <li>firmware</li> <li>Date modified<br/>2/16/2011 12:07 PM<br/>2/16/2011 12:07 PM</li> </ul>                                                                                                    | Type<br>CFG File<br>CFG File                                                                                                    | 5ize<br>2 KB<br>3 KB                                                                                                    | • 49 Search             | formware<br>1911 - 1911 |
| Ganize - Compu<br>Ganize - Operator<br>Desktop<br>Downloads                                                                                                    | uter   OS (C)  dell  Drivers  ZMY/Z  en New folder  Name  ifid251.cfg  ifid410.cfg  ifid40.cfg  ifid40                                                                                                    | <ul> <li>firmware</li> <li>Date modified<br/>2/16/2011 12:07 PM<br/>2/16/2011 12:07 PM<br/>31/2021 11:29 AM</li> </ul>                                                                                                    | Type<br>CFG File<br>CFG File<br>CFG File                                                                                                    | Size<br>2 K6<br>3 K8<br>4 K8                                                                                                    | • 49 Search             | Ermware                 |
| Firmware D<br>File folder<br>and the folder<br>File folder<br>File folder<br>Computing<br>Computing                                                                                                    | uter  OS (C)  Hell  Drivers  XMY/C en New folder Name Hid251.cfg Hid251.cfg Hid252.cfg Hid40.cfg Hid40.cfg Hid402.cfg Hid402.cfg Hid403.cfg Hid403.cfg Hid                                                                                                    | <ul> <li>firmware</li> <li>Date modified<br/>2/16/2011 12:07 PM<br/>2/16/2011 12:07 PM<br/>3/1/2012 11:29 AM<br/>3/1/2012 10:129 AM</li> </ul>                                                                                                    | Type<br>CFG File<br>CFG File<br>CFG File<br>CFG File                                                                                                    | Size<br>2 KB<br>3 KB<br>4 KB<br>4 KB                                                                                                    | • 4• Search             | firmvære                |
| File folder<br>File folder<br>() () () () () () () () () () () () () (                                                                                                    | uter • OS (C) • dell • Drivers • 2M/Y/C<br>en New folder<br>Name<br>riid251.cfg<br>riid403.cfg<br>diid332.cfg<br>diid332.cfg                                                                                                    | <ul> <li>firmware</li> <li>Date modified<br/>2/16/2011 12:07 PM<br/>2/16/2011 12:07 PM<br/>3/1/2012 11:29 AM<br/>3/1/2012 11:29 AM<br/>3/1/2012 11:32 AM</li> </ul>                                                                                                    | Type<br>C/G File<br>C/G File<br>C/G File<br>C/G File<br>C/G File                                                                                                    | Size<br>2 K0<br>3 K5<br>4 K0<br>4 K0<br>3 X5                                                                                                    | 49 Search               | frmuaru<br>Mili • 1     |
| File folder<br>File folder<br>File folder<br>Computing<br>anize Computing<br>partice Optimise<br>Desktop<br>Desktop<br>Downloads<br>Recent Places<br>Libraries                                                                                                    | uter • OS (C) • dell • Drivers • 2MY/X<br>en New folder<br>Name<br>rid251.cfg<br>rid410.cfg<br>rid40.cfg<br>rid534.cfg<br>rid534.cfg<br>rid534.cfg                                                                                                    | <ul> <li>firmware</li> <li>Date modified<br/>2/16/2011 12:07 PM<br/>3/1/2012 11:29 PM<br/>3/13/2012 11:29 AM<br/>3/13/2012 11:23 AM</li> </ul>                                                                                                    | Type<br>CriG File<br>CriG File<br>CriG File<br>CriG File<br>CriG File<br>CriG File                                                                                                    | Size<br>2 KB<br>3 KB<br>4 KB<br>4 KB<br>3 KB<br>3 KB                                                                                                    | • 49 Search             | firmwate<br>11 • 11     |
| File folder<br>File folder<br>File folder<br>File folder<br>File folder<br>© Op<br>Favorites<br>Desktop<br>Desktop<br>Desktop<br>Desktop<br>Desktop<br>Desktop<br>Desktop<br>Desktop<br>Desktop<br>Desktop<br>Desktop<br>Desktop<br>Downloads<br>Recent Places                                                                                                    | ate modified: 8/27/2015 5:55 AM           uter         • OS (C) • dell • Drivers • 2MY/C           en         New folder           Name         inid251.cfg           riid410.cfg         riid432.cfg           riid534.cfg         riid534.cfg           riid534.cfg         riid534.cfg           riid534.cfg         riid534.cfg                                                                                                    | <ul> <li>firmware</li> <li>Date modified<br/>2/16/2011 12:07 PM<br/>2/16/2011 12:07 PM<br/>3/1/2012 11:29 AM<br/>3/1/2012 10:18 PM<br/>3/1/2012 10:18 PM<br/>3/1/2012 10:13 PM</li> </ul>                                                                                                    | Type<br>CFG File<br>CFG File<br>CFG File<br>CFG File<br>CFG File<br>CFG File<br>CFG File                                                                                                    | Size<br>2 KB<br>3 KB<br>4 KB<br>3 KB<br>3 KB<br>3 KB<br>3 KB<br>4 KD                                                                                                    | - 49 Search             | firmistre<br>III • 1    |
| File folder<br>File folder<br>File folder<br>Comp<br>Comp<br>Com | uter • OS (C) • dell • Drivers • 2M/Y/C<br>en New folder<br>Name<br>rids25.cfg<br>rids26.cfg<br>rids26.cfg<br>rids26.cfg<br>rids26.cfg<br>rids26.cfg<br>rids26.cfg<br>rids26.cfg<br>rids26.cfg                                                                                                    | <ul> <li>firmware</li> <li>Date modified<br/>2/16/2011 12:07 PM<br/>2/16/2011 12:07 PM<br/>3/1/2012 11:22 AM<br/>3/1/2012 11:32 AM<br/>3/1/2012 11:32 AM<br/>3/1/2012 11:31 AM</li> </ul>                                                                                                    | Type<br>CFG File<br>CFG File<br>CFG File<br>CFG File<br>CFG File<br>CFG File<br>CFG File<br>CFG File                                                                                                    | Size<br>2 K8<br>3 K8<br>4 K8<br>3 K8<br>3 K8<br>3 K8<br>3 K8<br>4 K8<br>3 K8                                                                                                    | 47 Search               | firmwary<br>Eli • 1     |
| File folder<br>File folder<br>File folder<br>Fale folder<br>Compo<br>ganize Compo<br>ganize Op<br>Favorites<br>Desktop<br>Downloads<br>Recent Places<br>Ubraries<br>Documents<br>Music<br>Pictures                                                                                                    | ter          • OS (C)          • dell          • Drivers          • 2MY/C         en New folder         • New folder         • rrid2S1.cfg         rrid402.cfg         rrid402.cfg         rrid402.cfg         rrid402.cfg         rrid53.cfg         rrid53.cfg         rrid53.cfg         rrid53.cfg         rrid53.cfg         rrid53.cfg         rrid53.cfg         rrid53.cfg         rrid53.cfg         rrid53.cfg         rrid67.cfg         rrid53.cfg         rrid67.cfg         rrid67.c                                                                                                    | <ul> <li>firmware</li> <li>Date modified<br/>2/16/2011 12:07 PM<br/>2/16/2011 12:07 PM<br/>3/1/2012 11:23 AM<br/>3/1/2012 10:18 PM<br/>3/1/2012 11:33 AM<br/>3/1/2012 11:33 AM<br/>2/16/2011 12:07 PM</li> </ul>                                                                                                    | Type<br>CFG File<br>CFG File<br>CFG File<br>CFG File<br>CFG File<br>CFG File<br>CFG File<br>CFG File                                                                                                    | Size 2 KB<br>3 KB<br>4 KB<br>3 KB<br>3 KB<br>4 KB<br>3 KB<br>4 KB<br>2 KB                                                                                                    | • 49 Search             | firmwate<br>11 • 11     |
| File folder<br>File folder<br>File folder<br>File folder<br>File folder<br>Operation<br>Operation<br>Desktop<br>Desktop<br>Deskto                                                                                                    | ate modified: 8/27/2015 5:55 AM           uter         OS (C) + dell + Drivers + 2MY/C           en         New folder           Name         inid251.cfg           riid410.cfg         inid253.cfg           riid534.cfg         inid534.cfg           inid534.cfg         inid534.cfg           inid534.cfg         inid534.cfg           inid512.cfg         inid611.cfg           inid611.cfg         inid611.cfg           inid611.cfg         ib2807.otp                                                                                                    | <ul> <li>firmware</li> <li>Date modified<br/>2/16/2011 12:07 PM<br/>2/16/2011 12:07 PM<br/>3/1/2012 11:29 AM<br/>3/1/2012 10:15 PM<br/>3/1/2012 10:15 PM<br/>3/1/2012 10:15 PM<br/>2/16/2011 12:07 PM<br/>2/16/2011 12:07 PM</li> </ul>                                                                                                    | Type<br>CFG File<br>CFG File<br>CFG File<br>CFG File<br>CFG File<br>CFG File<br>CFG File<br>CFG File<br>CFG File<br>CFG File<br>CFG File                                                                                                    | Size<br>2 KB<br>3 KB<br>4 KB<br>3 KB<br>3 KB<br>3 KB<br>4 KB<br>2 KB<br>55 KB                                                                                                    | + + Search              | firmivate               |
| Firmware D<br>File folder<br>Ganize Compo<br>Compo<br>Compo                                                                                                 | uter • OS (C) • dell • Drivers • 2M/Y/C<br>en New folder<br>Name<br>inde251.cfg<br>inde403.cfg<br>inde403.cfg<br>inde403.cfg<br>inde403.cfg<br>inde354.cfg<br>inde354                                              | <ul> <li>firmware</li> <li>Date modified<br/>2/16/2011 12:07 PM<br/>2/16/2011 12:07 PM<br/>3/1/2012 11:29 AM<br/>3/1/2012 11:32 AM<br/>3/1/2012 11:32 AM<br/>3/1/2012 11:33 AM<br/>2/16/2011 12:07 PM<br/>2/16/2011 12:07 PM<br/>2/16/2011 12:07 PM</li> </ul>                                                                                                    | Type<br>CfG File<br>CfG File<br>CfG File<br>CfG File<br>CfG File<br>CfG File<br>CfG File<br>CfG File<br>CfG File<br>CfG File<br>OTP File<br>OTP File                                                                                                    | Size<br>2 KB<br>3 KB<br>4 KB<br>3 KB<br>3 KB<br>3 KB<br>4 KB<br>2 KB<br>5 5 KB<br>5 5 KB                                                                                                    | - 4 <sub>7</sub> Search | firmwarv<br>11 • 11     |
| File folder<br>File folder<br>File folder<br>File folder<br>Favorites<br>Destop<br>Downloads<br>Recent Places<br>Downloads<br>Recent Places<br>Downloads<br>Places<br>Downloads<br>Places<br>Downloads<br>Places<br>Ubraies<br>Documents<br>Music<br>Places<br>Videos<br>Computer                                                                                                    | ate modified: 8/27/2015 5:55 AM                                                                                                    | <ul> <li>firmware</li> <li>Date modified<br/>2/16/2011 12:07 PM<br/>2/16/2011 12:07 PM<br/>3/1/2012 10:18 PM<br/>3/1/2012 10:18 PM<br/>3/1/2012 11:32 AM<br/>3/1/2012 11:33 AM<br/>2/16/2011 12:07 PM<br/>2/16/2011 12:07 PM<br/>2/16/2011 12:07 PM<br/>2/16/2011 12:07 PM</li> </ul>                                                                                                    | Type<br>CFG File<br>CFG File<br>CFG FILE<br>CFG FILE<br>CFG FIL | Size<br>2 KB<br>3 KB<br>4 KB<br>3 KB<br>4 KB<br>3 KB<br>4 KB<br>2 KB<br>55 KB<br>55 KB<br>4 Z KB                                                                                                    | • 49 Search             | firmwate<br>All • 1     |
| File folder<br>File folder<br>File folder<br>File folder<br>File folder<br>Computer<br>Computer<br>Favorites<br>Desktop<br>Desktop<br>Downloads<br>Recent Places<br>Downloads<br>Recent Places<br>Downloads<br>Pictures<br>Videos<br>Computer                                                                                                    | ate modified: 8/27/2015 5:55 AM                                                                                                    | <ul> <li>firmware</li> <li>Date modified<br/>2/16/2011 12:07 PM<br/>2/16/2011 12:07 PM<br/>3/1/2012 11:29 AM<br/>3/1/2012 10:18 PM<br/>3/1/2012 10:18 PM<br/>3/1/2012 11:31 AM<br/>2/16/2011 12:07 PM<br/>2/16/2011 12:07 PM<br/>2/16/2011 12:07 PM<br/>2/16/2011 12:07 PM</li> </ul>                                                                                                    | Type<br>CFG File<br>CFG File<br>CFG File<br>CFG File<br>CFG File<br>CFG File<br>CFG File<br>CFG File<br>OTP File<br>OTP File<br>Application extens<br>Application                                                                                                    | Size<br>2 KB<br>3 KB<br>4 KB<br>3 KB<br>3 KB<br>3 KB<br>2 KB<br>55 KB<br>55 KB<br>55 KB<br>55 KB<br>55 KB<br>55 KB<br>55 KB<br>55 KB<br>55 KB<br>55 KB<br>55 KB<br>56 7 KB                                                                                                    | + 4y Search             | firmivide<br>III • 1    |
| File folder<br>File folder<br>File folder<br>Computer<br>Favorites<br>Desktop<br>Downloads<br>Recent Places<br>Ubraries<br>Documents<br>Music<br>Pictures<br>Videos<br>Videos<br>Katories<br>National<br>National<br>Nationa                                                                                                    | uter • OS (C) • dell • Drivers • 2M/Y/C<br>en New folder<br>Name<br>inde251.dp<br>inde403.dp<br>inde403.dp<br>inde40. | <ul> <li>firmware</li> <li>Date modified<br/>2/16/2011 12:07 PM<br/>2/16/2011 12:07 PM<br/>3/1/2012 11:28 AM<br/>3/1/2012 10:18 PM<br/>3/1/2012 11:31 AM<br/>3/1/2012 11:31 AM<br/>2/16/2011 12:07 PM<br/>2/16/2011 12:07 PM<br/>2/16/2011 12:07 PM<br/>2/16/2011 12:07 PM<br/>8/14/2014 5:03 PM<br/>8/22/2012 8:25 AM</li> </ul>                                                                                                    | Type<br>CFG File<br>CFG File<br>CFG File<br>CFG File<br>CFG File<br>CFG File<br>CFG File<br>CFG File<br>CFG File<br>OTP File<br>Application extens<br>Application<br>CONFIG File                                                                                                    | Size<br>2 KB<br>3 KB<br>4 KB<br>3 KB<br>3 KB<br>3 KB<br>3 KB<br>4 KB<br>2 KB<br>55 KB<br>55 KB<br>4 Z KB<br>167 KB<br>1 KB                                                                                                    | • 49 Search             | firmuan                 |
| File folder<br>File folder<br>File folder<br>File folder<br>File folder<br>Computer<br>File folder<br>Computer<br>File folder<br>File folder<br>Computer<br>File folder<br>Computer<br>File folder<br>Computer<br>File folder<br>Computer<br>File folder<br>Computer<br>File folder<br>Computer<br>File folder<br>Computer<br>File folder<br>File folder<br>Computer<br>File folder<br>File folder<br>File fol                                                                                                    | ate modified: 8/27/2015 5:55 AM                                                                                                    | <ul> <li>firmware</li> <li>Date modified<br/>2/16/2011 12:07 PM<br/>2/16/2011 12:07 PM<br/>3/L/2012 11:29 AM<br/>3/L/2012 11:29 AM<br/>3/L/2012 11:32 AM<br/>3/L/2012 11:31 AM<br/>3/L/2012 11:31 AM<br/>2/16/2011 12:07 PM<br/>2/16/2011 12:07 PM<br/>2/16/2011 12:07 PM<br/>2/16/2011 12:07 PM<br/>8/14/2014 5:03 PM</li> </ul>                                                                                                    | Type<br>CfG File<br>CfG File<br>CfG File<br>CfG File<br>CfG File<br>CfG File<br>CfG File<br>CfG File<br>CfG File<br>CfG File<br>CfG File<br>CfG File<br>CfG File<br>CfG File<br>CfG File<br>Application extens.<br>Application                                                                                                    | Size 2 KB<br>3 KB<br>4 K0<br>4 K0<br>3 KB<br>4 KB<br>2 K0<br>55 K0<br>55 K0<br>55 K0<br>167 KB<br>167 KB<br>167 KB<br>1122 KB                                                                                                    | - 49 Search             | firmware                |
| File folder<br>File folder<br>File folder<br>File folder<br>File folder<br>© Op<br>Favorites<br>Desktop<br>Desktop<br>De                                                                                                    | ate modified: 8/27/2015 5:55 AM                                                                                                    | <ul> <li>firmware</li> <li>Date modified<br/>2/16/2011 12:07 PM<br/>2/16/2011 12:07 PM<br/>3/1/2012 11:29 AM<br/>3/1/2012 10:18 PM<br/>3/1/2012 10:18 PM<br/>3/1/2012 10:18 PM<br/>2/16/2011 12:07 PM<br/>2/16/2011 12:07 PM<br/>2/16/2011 12:07 PM<br/>2/16/2011 12:07 PM<br/>8/14/2014 5:03 PM<br/>8/14/2014 5:03 PM<br/>8/14/2014 5:03 PM</li> </ul>                                                                                                    | Type<br>CFG File<br>CFG File<br>CFG File<br>CFG File<br>CFG File<br>CFG File<br>CFG File<br>CFG File<br>OTP File<br>OTP File<br>OTP File<br>Application<br>CONFIG File<br>Application<br>CONFIG File                                                                                                    | Size<br>2 KB<br>3 KB<br>4 KB<br>3 KB<br>3 KB<br>3 KB<br>4 KB<br>2 KB<br>55 KB<br>4 2 KB<br>167 KB<br>1 KB<br>127 KB<br>1 KB<br>127 KB<br>1 KB                                                                                                    | + 4y Search             | firmivate               |
| File folder<br>File folder<br>File folder<br>Computer<br>Favorites<br>Desktop<br>Downloads<br>Recent Places<br>Districts<br>Planets<br>Documents<br>Music<br>Pictures<br>Videos<br>Videos                                                                                                    | ate modified: 8/27/2015 5:55 AM                                                                                                    | <ul> <li>firmware</li> <li>Date modified<br/>2/16/2011 12:07 PM<br/>2/16/2011 12:07 PM<br/>3/1/2012 11:29 AM<br/>3/1/2012 11:29 AM<br/>3/1/2012 11:31 AM<br/>2/16/2011 12:07 PM<br/>2/16/2011 12:07 PM<br/>2/16/2011 12:07 PM<br/>8/14/2014 5:03 PM<br/>8/22/2012 8:25 AM<br/>8/14/2014 5:03 PM</li> </ul>                                                                                                    | Type<br>CFG File<br>CFG File<br>CFG File<br>CFG File<br>CFG File<br>CFG File<br>CFG File<br>CFG File<br>CFG File<br>OTP File<br>OTP File<br>Application<br>CONFIG File<br>Application                                                                                                    | Size<br>2 KB<br>3 KB<br>4 KB<br>3 KB<br>4 KB<br>3 KB<br>4 KB<br>2 KB<br>55 KB<br>42 KB<br>55 KB<br>42 KB<br>167 KB<br>167 KB<br>167 KB<br>162 KB<br>163 KB<br>122 KB<br>123 KB                                                                                                    | • 49 Search             | firmusan                |
| File folder<br>File folder<br>File folder<br>File folder<br>File folder<br>File folder<br>Op<br>Favorites<br>Desktop<br>Desktop<br>Desktop<br>Desktop<br>Desktop<br>Desktop<br>Desktop<br>Desktop<br>Desktop<br>Desktop<br>Desktop<br>Desktop<br>Desktop<br>Desktop<br>Desktop<br>Desktop<br>Desktop<br>Desktop<br>Desktop<br>Desktop<br>Desktop<br>Computer<br>Videos<br>Videos<br>Videos                                                                                                    | ate modified: 8/27/2015 5:55 AM                                                                                                    | <ul> <li>firmware</li> <li>Date modified<br/>2/16/2011 12:07 PM<br/>2/16/2011 12:07 PM<br/>3/L/2012 11:29 AM<br/>3/L/2012 11:29 AM<br/>3/L/2012 11:32 AM<br/>3/L/2012 11:31 AM<br/>3/L/2012 11:31 AM<br/>2/16/2011 12:07 PM<br/>2/16/2011 12:07 PM<br/>2/16/2011 12:07 PM<br/>8/14/2014 5:03 PM<br/>8/22/2012 8:25 AM<br/>8/22/2012 8:25 AM<br/>8/22/2012 8:25 AM</li> </ul>                                                                                                    | Type<br>CFG File<br>CFG File<br>CFG File<br>CFG File<br>CFG File<br>CFG File<br>CFG File<br>CFG File<br>CFG File<br>CFG File<br>CFG File<br>Application extens<br>Application<br>CONFIG File<br>Application<br>CONFIG File<br>CONFIG File                                                                                                    | Size 2 KB<br>3 KB<br>4 KB<br>3 KB<br>4 KB<br>3 KB<br>4 KB<br>2 KB<br>55 KB<br>167 KS<br>167 KS<br>167 KS<br>167 KS<br>162 KB<br>122 KB<br>145<br>122 KB<br>1 KB<br>223 KB<br>1 KB                                                                                                    | • 49 Search             | firmware                |
| File folder<br>File folder<br>File folder<br>File folder<br>Favorites<br>Desktop<br>Desktop<br>Nuic<br>Nuic<br>Network                                                                                                    | ate modified: 8/27/2015 5:55 AM                                                                                                    | <ul> <li>firmware</li> <li>Date modified<br/>2/16/2011 12:07 PM<br/>2/16/2011 12:07 PM<br/>3/1/2012 11:29 AM<br/>3/1/2012 10:18 PM<br/>3/1/2012 10:18 PM<br/>3/1/2012 10:18 PM<br/>2/16/2011 12:07 PM<br/>2/16/2011 12:07 PM<br/>2/16/2011 12:07 PM<br/>2/16/2011 12:07 PM<br/>8/14/2014 5:03 PM<br/>8/14/2014 5:03 PM<br/>8/22/2012 8:25 AM<br/>2/16/2011 12:07 PM<br/>2/2012 12:25 PM</li> </ul>                                                                                                    | Type<br>CFG File<br>CFG File<br>CFG File<br>CFG File<br>CFG File<br>CFG File<br>CFG File<br>CFG File<br>OTP File<br>OTP File<br>OTP File<br>OTP File<br>Application extent<br>Application<br>CONFIG File<br>Application<br>CONFIG File<br>Application                                                                                                    | Size<br>2 KB<br>3 KB<br>4 KB<br>3 KB<br>3 KB<br>3 KB<br>4 KB<br>2 KB<br>15 KB<br>167 KB<br>167 KB<br>167 KB<br>167 KB<br>167 KB                                                                                                    | + 4 Search              | firmivativ              |
| File folder<br>File folder<br>File folder<br>Computer<br>Favorites<br>Desktop<br>Dewnoads<br>Recent Places<br>Ubtraries<br>Documents<br>Music<br>Pictures<br>Videos<br>Videos<br>Katoria                                                                                                    | ate modified: 8/27/2015 5:55 AM                                                                                                    | <ul> <li>firmware</li> <li>Date modified<br/>216/2011 12:07 PM<br/>2/16/2011 12:07 PM<br/>3/1/2012 11:29 AM<br/>3/1/2012 11:29 AM<br/>3/1/2012 11:31 AM<br/>2/16/2011 12:07 PM<br/>2/16/2011 12:07 PM<br/>2/16/2011 12:07 PM<br/>8/14/2014 5:03 PM<br/>8/22/2012 8:25 AM<br/>8/14/2014 5:03 PM<br/>8/22/2012 8:25 AM<br/>2/16/2011 12:07 PM<br/>8/22/2012 8:25 AM<br/>2/16/2011 12:07 PM</li> </ul>                                                                                                    | Type<br>CFG File<br>CFG File<br>CFG File<br>CFG File<br>CFG File<br>CFG File<br>CFG File<br>CFG File<br>CFG File<br>CFG File<br>OTP File<br>OTP File<br>Application<br>CONFIG File<br>Application<br>CONFIG File<br>Application<br>CONFIG File<br>Application<br>CONFIG File<br>CONFIG File                                                                                                    | Size<br>2 KB<br>3 KB<br>4 KB<br>3 KB<br>4 KB<br>3 KB<br>4 KB<br>2 KB<br>5 5 KB<br>4 2 KB<br>1 67 KB<br>1 67 KB<br>1 67 KB<br>1 160<br>1 22 KB<br>1 160<br>1 22 KB<br>1 160<br>1 22 KB<br>1 160<br>1 22 KB<br>1 160<br>1 22 KB<br>1 160<br>1 22 KB<br>1 160<br>1 22 KB<br>1 160<br>1 22 KB<br>1 160<br>1 22 KB<br>1 160<br>1 22 KB<br>1 160<br>1 22 KB<br>1 160<br>1 22 KB<br>1 160<br>1 22 KB<br>1 160<br>1 22 KB<br>1 160<br>1 26<br>1 26<br>1 26<br>1 26<br>1 26<br>1 26<br>1 26<br>1 26                                                                                                    | • 49 Search             | firmwate                |
| File folder<br>File folder<br>File folder<br>File folder<br>File folder<br>Formites<br>Desktop<br>Desktop<br>Desktop<br>Desktop<br>Desktop<br>Desktop<br>Desktop<br>Desktop<br>Desktop<br>Desktop<br>Desktop<br>Desktop<br>Desktop<br>Desktop<br>Desktop<br>Desktop<br>Desktop<br>Desktop<br>Desktop<br>Desktop<br>Computer<br>Videos<br>Computer<br>Network                                                                                                    | ate modified: 8/27/2015 5:55 AM                                                                                                    | <ul> <li>firmware</li> <li>Date modified<br/>2/16/2011 12/07 PM<br/>2/16/2011 12/07 PM<br/>2/16/2011 12/07 PM<br/>3/1/2012 11/29 AM<br/>3/1/2012 11/29 AM<br/>3/1/2012 11/32 AM<br/>3/1/2012 11/32 AM<br/>3/1/2012 11/32 AM<br/>2/16/2011 12/07 PM<br/>2/16/2011 12/07 PM<br/>8/14/2014 5/03 PM<br/>8/22/2012 8/25 AM<br/>2/16/2011 12/07 PM<br/>8/22/2012 8/25 AM<br/>2/16/2011 12/07 PM<br/>8/22/2012 8/25 AM<br/>2/16/2011 12/07 PM<br/>8/22/2012 8/25 AM</li> </ul>                                                                                                    | Type<br>CFG File<br>CFG File<br>CFG File<br>CFG File<br>CFG File<br>CFG File<br>CFG File<br>CFG File<br>CFG File<br>CFG File<br>CFG File<br>CFG File<br>Application<br>CONFIG File<br>Application<br>CONFIG File<br>Application<br>CONFIG File<br>Application<br>CONFIG File<br>Application                                                                                                    | Size<br>2 KB<br>3 KB<br>4 KB<br>3 KB<br>4 KB<br>3 KB<br>4 KB<br>3 KB<br>4 KB<br>2 KB<br>167 KB<br>167 KB<br>167 KB<br>162 KB<br>167 KB<br>122 KB<br>163<br>123 KB<br>143<br>23 KB<br>163<br>20 KB<br>143<br>20 KB<br>143<br>20 KB<br>143<br>20 KB<br>143<br>20 KB<br>143<br>20 KB<br>143<br>20 KB<br>143<br>20 KB<br>143<br>20 KB<br>143<br>20 KB<br>143<br>20 KB<br>143<br>20 KB<br>143<br>20 KB<br>143<br>20 KB<br>20 KB<br>20                                                                                                    | - 49 Search             | firmware                |
| File folder<br>File folder<br>File folder<br>File folder<br>Favorites<br>Desktop<br>Desktop<br>Natice<br>Pictures<br>Videos<br>Videos<br>Network                                                                                                    | ate modified: 8/27/2015 5:55 AM                                                                                                    | <ul> <li>firmware</li> <li>Date modified<br/>2/16/2011 12:07 PM<br/>2/16/2011 12:07 PM<br/>3/1/2012 11:29 AM<br/>3/1/2012 10:18 PM<br/>3/1/2012 10:18 PM<br/>3/1/2012 10:18 PM<br/>2/16/2011 12:07 PM<br/>2/16/2011 12:07 PM<br/>2/16/2011 12:07 PM<br/>2/16/2011 12:07 PM<br/>2/16/2011 12:07 PM<br/>2/16/2011 12:07 PM<br/>8/14/2014 5:03 PM<br/>8/22/2012 8:25 AM<br/>2/16/2011 12:07 PM<br/>8/22/2012 8:25 AM<br/>2/16/2011 12:07 PM<br/>8/22/2012 8:25 AM<br/>2/16/2011 12:07 PM<br/>8/22/2012 8:25 AM</li> </ul>                                                                   | Type<br>CFG File<br>CFG File<br>CFG File<br>CFG File<br>CFG File<br>CFG File<br>CFG File<br>CFG File<br>OTP File<br>OTP File<br>OTP File<br>OTP File<br>Application<br>CONFIG File<br>Application<br>CONFIG File<br>Application<br>CONFIG File<br>Application<br>CONFIG File<br>Application<br>CONFIG File<br>Application                                                                                                    | Size<br>2 KB<br>3 KB<br>4 KB<br>3 KB<br>3 KB<br>3 KB<br>3 KB<br>2 KB<br>167 KB<br>167 KB<br>167 KB<br>167 KB<br>167 KB<br>167 KB<br>167 KB<br>167 KB<br>168<br>167 KB<br>168<br>169 KB<br>169 KB<br>178<br>178<br>178<br>178<br>178<br>178<br>178<br>178                                                                                                    | + 4 Search              | firmivare               |
| File folder<br>File folder<br>File folder<br>Favorites<br>Dektop<br>Dewtoads<br>Recent Places<br>Ubraries<br>Documents<br>Music<br>Pictures<br>Videos<br>Videos<br>Videos                                                                                                    | ate modified: 8/27/2015 5:55 AM                                                                                                    | <ul> <li>firmware</li> <li>Date modified<br/>216/2011 12:07 PM<br/>2/16/2011 12:07 PM<br/>3/1/2012 11:29 AM<br/>3/1/2012 11:29 AM<br/>3/1/2012 11:31 AM<br/>2/16/2011 12:07 PM<br/>2/16/2011 12:07 PM<br/>2/16/2011 12:07 PM<br/>8/24/2014 5:03 PM<br/>8/22/2012 8:25 AM<br/>8/14/2014 5:03 PM<br/>8/22/2012 8:25 AM<br/>2/16/2011 12:07 PM<br/>8/22/2012 8:25 AM<br/>2/16/2011 12:07 PM<br/>8/22/2012 8:25 AM<br/>2/16/2011 12:07 PM<br/>8/22/2012 8:25 AM<br/>8/14/2014 5:03 PM</li> </ul>                                                                                             | Type<br>CFG File<br>CFG File<br>CFG File<br>CFG File<br>CFG File<br>CFG File<br>CFG File<br>CFG File<br>CFG File<br>CFG File<br>OTP File<br>OTP File<br>Application<br>CONFIG File<br>Application<br>CONFIG File<br>Application<br>CONFIG File<br>Application<br>CONFIG File<br>Application<br>CONFIG File<br>Application<br>CONFIG File                                                                                                    | Size<br>2 KB<br>3 KB<br>4 KB<br>3 KB<br>4 KB<br>3 KB<br>4 KB<br>2 KB<br>55 KB<br>42 KB<br>55 KB<br>42 KB<br>167 KB<br>167 KB<br>167 KB<br>167 KB<br>168<br>202 KB<br>168<br>180<br>202 KB<br>1 KB<br>202 KB<br>1 KB<br>202 KB<br>1 KB<br>202 KB<br>1 KB<br>202 KB<br>1 KB<br>202 KB<br>1 KB<br>202 KB<br>1 KB<br>202 KB<br>202 K | • 49 Search             | firmwate                |
| File folder<br>File folder<br>File folder<br>Ganize Computer<br>Favorites<br>Desktop<br>Desktop<br>Desktop<br>Downloads<br>Recent Places<br>Douments<br>Music<br>Platnes<br>Videos<br>Computer<br>Network                                                                                                    | ate modified: 8/27/2015 5:55 AM                                                                                                    | <ul> <li>firmware</li> <li>Date modified<br/>2/16/2011 12/07 PM<br/>2/16/2011 12/07 PM<br/>2/16/2011 12/07 PM<br/>3/1/2012 11:32 AM<br/>3/1/2012 11:32 AM<br/>3/1/2012 11:32 AM<br/>3/1/2012 11:31 AM<br/>2/16/2011 12/07 PM<br/>2/16/2011 12/07 PM<br/>2/16/2011 12/07 PM<br/>8/14/2014 503 PM<br/>8/22/2012 8/25 AM<br/>8/22/2012 8/25 AM<br/>2/16/2011 12/07 PM<br/>8/22/2012 8/25 AM<br/>8/22/2012 8/25 AM<br/>8/22/2012 8/25 AM<br/>8/22/2012 8/25 AM<br/>8/22/2012 8/25 AM<br/>8/22/2012 8/25 AM</li> <li>8/14/2014 5/30 PM<br/>8/22/2012 8/25 AM<br/>8/22/2012 8/25 AM</li> </ul> | Type<br>CFG File<br>CFG File<br>CFG File<br>CFG File<br>CFG File<br>CFG File<br>CFG File<br>CFG File<br>CFG File<br>CFG File<br>CFG File<br>Application<br>CONFIG File<br>Application<br>CONFIG File<br>Application<br>CONFIG File<br>Application<br>CONFIG File<br>Application<br>CONFIG File<br>Application<br>CONFIG File<br>Application<br>CONFIG File<br>Application<br>CONFIG File<br>Application<br>CONFIG File<br>Application<br>CONFIG File<br>Application<br>CONFIG File<br>Application                                                                                                    | Size<br>2 KB<br>3 KB<br>4 KB<br>3 KB<br>4 KB<br>3 KB<br>3 KB<br>3 KB<br>4 KB<br>2 KB<br>167 KB<br>167 KB<br>167 KB<br>167 KB<br>122 KB<br>167 KB<br>122 KB<br>168<br>200 KB<br>1 KB<br>270 KB<br>1 KB<br>270 KB<br>1 KB<br>270 KB<br>1 KB<br>270 KB<br>1 KB<br>270 KB<br>1 KB<br>270 KB<br>1 KB<br>270 KB<br>1 KB<br>270 KB<br>1 KB<br>270 KB<br>1 KB<br>270 KB<br>1 KB<br>270 KB<br>1 KB<br>270 KB<br>1 KB<br>270 KB<br>1 KB<br>270 KB<br>1 KB<br>270 KB<br>1 KB<br>270 KB<br>270 KB<br>1 KB<br>270 KB<br>270 KB<br>2                                                                                                    | - 4 Search              | firmiwar                |

- 8 Doppelklicken Sie auf die Datei ushupgrade.exe, um das Firmware-Installationsprogramm zu starten.
- 9 Klicken Sie zum Starten der Firmware auf Starten.
- WICHTIG: Sie werden möglicherweise dazu aufgefordert, das Administratorkennwort einzugeben, wenn Sie ein Upgrade von einer älteren Firmware-Version durchführen. Geben Sie **Broadcom** als Kennwort ein, und klicken auf **Eingabe**, wenn diese Option im Dialogfeld angezeigt wird.

Es werden nun verschiedene Statusmeldungen angezeigt.

10 Klicken Sie auf Neu starten, um das Firmware-Upgrade abzuschließen.

Die Aktualisierung der Treiber und der Firmware für Dell ControlVault ist damit abgeschlossen.